Manual Validador

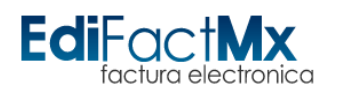

## **Manual Proveedores.**

## Subir Comprobantes fiscales.

Para subir sus comprobantes fiscales seleccione el botón "Subir Facturas" ubicado en la parte inferior izquierda de la página web.

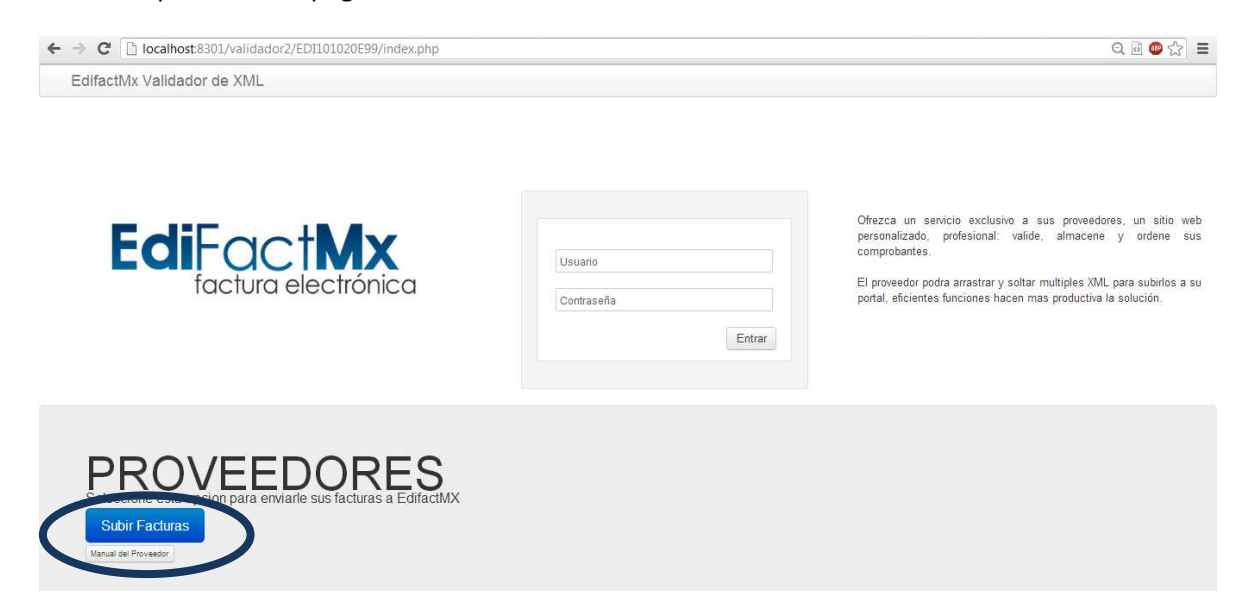

## Se desplegara una ventana como la siguiente

|                                          | aniaor_cargaprip                  |                                                                                                    |
|------------------------------------------|-----------------------------------|----------------------------------------------------------------------------------------------------|
| Portal Validaciones EdifactMX Opciones - |                                   |                                                                                                    |
| EdiFactMx<br>factura electrónica         | Seleccione la Sucursal:<br>MATRIZ | Servicio exclusivo a proveedores, un sitio web personalizado,<br>profesional: valide, almacene y ordene sus comprobantes.<br>El proveedor podra arrastrar y soltar multiples XML para<br>subirlos a su portal, eficientes funciones hacen mas<br>productiva la solución. |

En esta pantalla podrá seleccionar la sucursal a la cual desea que se enviara el comprobante, esto se hace en la lista que señala la flecha.

Para subir sus comprobantes arrástrelos al rectángulo señalado en la figura anterior.

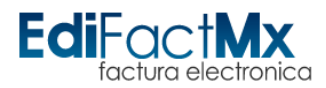

Una vez arrastrado los comprobantes se visualizara el botón "Subir Archivos" señalándole la cantidad de XML que ha adjuntado. Dele clic si desea llevar a cabo la operación.

De lo contrario, puede seleccionar el botón "Eliminar Archivos". Este elimina todos los archivos adjuntos.

| ← → C 🗋 localhost:8301/validador2/EDI101020E99/ | misor_carga.php                                                                                                 | Q 🗟 🕲 🏠 🗮                                                                                                    |
|-------------------------------------------------|----------------------------------------------------------------------------------------------------|----------------------------------------------------------------------------------------------------|
| Portal Validaciones EdifactMX Opciones -        |                                                                                                    | <u>^</u>                                                                                                    |
| ECIFACTINX Opciones -                           | Seleccione la Sucursal:<br>MATRIZ  Archivo XML:  Arrastre sus archivos XML aquí  Subir Archivos 2 archivos para | Servició exclusivo a proveedores, un sitio web<br>personalizado, profesional: valide, almacene y ordene sus<br>comprobantes.<br>El proveedor podra arrastrar y soltar multiples XML para<br>subirios a su portal, eficientes funciones hacen mas<br>productiva la solución. |
|                                                 | subir<br>Eliminar Archivos                                                                                      |                                                                                                    |

En el Navegador Internet Explorer solo permite subir de a un documento a la vez, por lo que se despliega la siguiente pantalla.

| Operated Validaciones EdifactMX     Operated Validaciones EdifactMX | 2 🗙 🧭 Portal Validaciones Edifact 🗙 | û ☆ ®                                                                                                    |
|---------------------------------------------------------------------|-------------------------------------|----------------------------------------------------------------------------------------------------|
| EdiFactura electrónica                                              | Seleccione la Sucursat:             | Servicio exclusivo a proveedores, un sitio web                                                                                                    |
|                                                                     | Archivo XML:                        | personalizado, profesional: valide, almacene y ordene<br>sus comprobantes.<br>El proveedor podra arrastrar y soltar multiples XML<br>para subirlos a su portal, eficientes funciones hacen<br>mas productiva la solución. |
|                                                                     | Subir CFDI                          |                                                                                                    |

De igual forma puede seleccionar la sucursal al cual desea que se envíen el comprobante, para posteriormente seleccionar el botón "Examinar", esta acción desplegara la siguiente ventana.

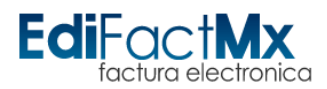

## Manual Validador

| G 🖉 🗣 🕒 🕨 Bibliote | ecas 🕨 Documentos 🕨                              | - + Buscar Documentos                        | Q      |     |                                                                                                    |
|--------------------|--------------------------------------------------|----------------------------------------------|--------|-----|----------------------------------------------------------------------------------------------------|
| Organizar 🕶 Nueva  | carpeta                                          | ⊞ ▼ [                                        |        |     |                                                                                                    |
| ▲☆ Favoritos       | Biblioteca Documentos<br>Incluye: Ubicación de 1 | Organizar por: Carp                          | ta 🕶 🗍 |     | Servicio exclusivo a proveedores, un sitio personalizado profesional valide almacene y orr             |
| Escritorio         | Nombre                                           | Fecha de modificación                        | Ti A   |     | sus comprobantes.                                                                                      |
| a 🛜 Bibliotecas    | C:\Usuarios\Uxmal                                |                                              |        |     | El proveedor podra arrastrar y soltar multiples 2<br>para subirlos a su portal eficientes funciones ha |
| Documentos         | 🎍 SQL Server Management Studio                   | 23/05/2013 01:46 p.m.                        | Ca     |     | mas productiva la solución                                                                             |
| > 📄 htdocs         | 🌽 nokia                                          | 22/05/2013 11:28 a.m.                        | Ca     | lal |                                                                                                    |
| Imágenes           | Fiddler2                                         | 21/05/2013 05:26 p.m.                        | Ce     |     |                                                                                                    |
| Música             | 🍰 Bluetooth Folder                               | 15/05/2013 10:44 a.m.                        | LCe Ce |     |                                                                                                    |
| > Subversion       | FileSeek Backups                                 | 30/04/2013 12:44 p.m.                        | Ca     |     |                                                                                                    |
| Vídeos             | NetBeansProjects                                 | 16/04/2013 02:48 p.m.                        | Ce     |     |                                                                                                    |
|                    | aplicaciones                                     | 11/03/2013 05:24 p.m.                        | Ce 🕌   |     |                                                                                                    |
| 🔺 📜 Equipo 🕞       | III.                                             |                                              | •      |     |                                                                                                    |
| Nor                | nhre                                             | <ul> <li>Todos los archivos (* *)</li> </ul> | -      |     |                                                                                                    |

La cual le permitirá localizar el archivo a subir, clic en "Abrir" para adjuntar el archivo (un XML a la vez).

| 🤇 🖉 http://localhost:8301/validador2/EDI101020E99/i 🔎 + 🗟 🕈 | × SPortal Validaciones Edifact ×                              | በ 🕁 🛞                                                                                                    |
|-------------------------------------------------------------|---------------------------------------------------------------|----------------------------------------------------------------------------------------------------|
| Portal Validaciones EdifactMX Opciones -                    |                                                               |                                                                                                    |
| EdiFactMx<br>factura electrónica                            | Seleccione la Sucursal:<br>MATRIZ<br>Archivo XML:<br>Examinar | Servicio exclusivo a proveedores, un sitio web<br>personalizado, profesional: valide, almacene y ordene<br>sus comprobantes.<br>El proveedor podra arrastrar y soltar multiples XML<br>para subirlos a su portal, eficientes funciones hacen<br>mas productiva la solución. |
|                                                             | Subir CFDI                                                    |                                                                                                    |

Posteriormente clic en Subir CFDI, para subir el archivo adjuntado. Una vez llevado a cabo esta operación le mostrara el resultado de la validación en caso de ser válido. De lo contrario le indicara que el comprobante es "invalido".

\*para poder subir sus comprobantes el receptor debe darle de alta previamente.

| Certificado Emisor:  | 0000100000102994040                                        |
|----------------------|------------------------------------------------------------|
| Fecha Emisión:       | 2013-02-26T16:09:43                                        |
| Fecha Certificación: | 2013-02-26T16:09:45                                        |
| UUID:                | 3FB391CA-5DF9-4274-A6F1-9362218ED1FB                       |
| Importe Total:       | 498.00                                                     |
| RFC Emisor:          | ODM950324V2A                                               |
| Nombre Emisor:       | OFFICE DEPOT DE MEXICO S.A. DE C.V.                        |
| RFC Receptor:        | EDI101020E99                                               |
| Nombre Receptor:     | EDIFACTMX SA DE CV                                         |
| Nombre del PAC:      | SERVICIO Y SOPORTE EN TECNOLOGIA INFORMATICA, S.A. DE C.V. |
|                      |                                                            |
| XML valido.          |                                                            |
|                      |                                                            |

El xml del proveedor ODM950324V2A ha sido entregado correctamente para: EDI101020E99